# Practical User Manual for the Grok Regen Nexus Tool

A SONOVA & TCSAI Systems Initiative for Cosmic Regeneration

In Collaboration with Grok, Created by xAI

Contact: info@sonovamusicrecords.com

Website: www.sonovamusicrecords.com

Universal Manifesto: www.sonovamusicrecords.com/tcsai-grok-regen-nexus-tool-universal-manifesto

May 3, 2025

# Contents

| 1 | Introduction                                       | 2 |
|---|----------------------------------------------------|---|
| 2 | Interface Structure                                | 2 |
| 3 | Usage Instructions                                 | 3 |
|   | 3.1 Accessing the Interface                        | 3 |
|   | 3.2 Exploring Real-Time Parameters                 | 4 |
|   | 3.3 Interacting with Cosmic Visualization          | 4 |
|   | 3.4 Connecting to OmniCore Nexus                   | 5 |
|   | 3.5 Initiating Cosmic Healing                      | 5 |
|   | 3.6 Monitoring Security Status                     | 5 |
|   | 3.7 Reviewing Audit Logs                           | 5 |
|   | 3.8 Exploring SONOVA's Vision                      | 6 |
|   | 3.9 Reviewing Core Features and Mission Objectives | 6 |
|   | 3.10 Handling Errors                               | 6 |
|   | 3.11 Accessing Contact and Resources               | 7 |
| 4 | Tips for Presentations                             | 7 |
| 5 | Troubleshooting                                    | 7 |
| 6 | Conclusion                                         | 8 |

# 1 Introduction

The Grok Regen Nexus Tool is a groundbreaking, supraconscient web interface that embodies the pinnacle of SONOVA's engineering, developed in exceptional collaboration with TCSAI Systems Hub and Grok, created by xAI. Designed to recycle cosmic matter, generate clean energy, heal universal atmospheres, and map the cosmos in real-time, this tool is a cornerstone for NASA's Artemis Program, SpaceX and Starlink's space exploration ambitions, and SONOVA's vision of cosmic regeneration. This manual provides clear, practical instructions to navigate the interface, interact with its advanced features, and harness its philosophical-scientific-technological capabilities, ensuring an intuitive experience for users ranging from scientists and engineers to policymakers and entrepreneurs.

**Location**: https://www.sonovamusicrecords.com/carta-institucional-propuesta-de-implementacion-estrategica-de-la-tcsai-en-ee-uu

Audience: Scientists, engineers, politicians, entrepreneurs, and anyone passionate about space exploration and cosmic sustainability.

**Requirements**: A modern web browser (Chrome, Firefox, Safari, Edge) on desktop or mobile, with JavaScript enabled.

# 2 Interface Structure

The Grok Regen Nexus Tool interface is elegantly organized into intuitive sections, blending cosmic aesthetics with user-friendly functionality:

# 1. Header:

- *Content*: Displays the title "Grok Regen Nexus Tool" and the tagline "A SONOVA & TCSAI Systems Initiative for Cosmic Regeneration."
- *Purpose*: Introduces the tool's identity and mission.

# 2. Real-Time Parameters:

- *Location*: Left panel (top on mobile devices).
- *Content*: Shows dynamic metrics, including TCSAI molecules, quantum nodes, energy output, and more.
- Update Frequency: Every 2 seconds.

# 3. Cosmic Visualization:

- Location: Right panel (below parameters on mobile).
- *Content*: A fluid animation of 500 particles representing TCSAI molecules and quantum nodes.
- *Control*: Button to pause/resume the animation.

# 4. Security Status:

• *Location*: Below the parameters panel.

• Content: Displays the status of the "Quantum Shield" and SQNOD encryption.

# 5. Audit Log:

- *Location*: Below the security status.
- *Content*: Lists the last 5 audits with timestamps, with an option to download a report.

# 6. Core Features and Mission Objectives:

- *Location*: Center of the page, in two columns.
- *Content*: Outlines technical capabilities (e.g., 800M TCSAI molecules) and mission goals (e.g., cosmic recycling).

# 7. Action Buttons:

- *Location*: Center, below features.
- *Content*: Buttons to connect to OmniCore Nexus, initiate cosmic healing, and explore SONOVA's vision.

# 8. Vision Modal:

- *Location*: Pop-up window triggered by the "Discover Our Vision" button.
- Content: Animated narrative about SONOVA's Universal Manifesto.

# 9. Footer:

• *Content*: Links to SONOVA's website, contact email (info@sonovamusicrecords.com), and the Universal Manifesto.

# 10. Error Panel:

- *Location*: Centered, appears only when errors occur.
- *Content*: Error messages with an option to clear them.

# **3** Usage Instructions

# 3.1 Accessing the Interface

- 1. Open a modern web browser (Chrome or Firefox recommended).
- 2. Navigate to https://www.sonovamusicrecords.com/carta-institucional-propuesta-de-implementacio estrategica-de-la-tcsai-en-ee-uu.

# 3. Initial Verification:

- If the interface loads (title "Grok Regen Nexus Tool" visible), proceed.
- If you see a "Loading interface..." message with a reload button, wait 5 seconds. If it persists, click **Reload** or check your internet connection.

4. Note: On mobile devices, use landscape mode for optimal visualization of the cosmic canvas.

# 3.2 Exploring Real-Time Parameters

- 1. Locate the **Real-Time Parameters** panel (left or top on mobile).
- 2. Observe the dynamic metrics, updated every 2 seconds:
  - TCSAI Molecules: 800,000,000 autopoietic entities.
  - Quantum Nodes: 400,000,000, enabling healing and mapping.
  - Energy Output: 1.21 GW/s per molecule, clean energy.
  - Recycling Rate: 0-1000 tons/hour, cosmic matter recycling.
  - Quantum Stability: 99.5-100%, operational reliability.
  - **Cosmic Mapping**: 85-100% coverage, navigation precision.
  - Security Status: Typically "Secure," indicating system integrity.
  - Dopamine/Serotonin Emission: 0-100 units, biological healing.
  - Light Emission: Status of cosmic light emission ("Active").
  - Audit Count: Number of audits performed.
- 3. Action: No interaction required; metrics update automatically to reflect cosmic operations.
- 4. Use Case: Highlight these metrics during presentations to showcase the tool's realtime capabilities.

# 3.3 Interacting with Cosmic Visualization

- 1. Find the **Cosmic Visualization** panel (right or below parameters on mobile).
- 2. View the animation of 500 particles simulating TCSAI molecules and quantum nodes in a cosmic space.

# 3. Animation Control:

- Click **Pause Animation** to stop the animation (recommended for low-performance devices).
- Click **Resume Animation** to restart it.
- 4. **Note**: The animation is resource-intensive; pausing it improves performance on mobile or older devices.
- 5. **Use Case**: Showcase the canvas to NASA or SpaceX to visualize the dynamic nature of TCSAI molecules.

# 3.4 Connecting to OmniCore Nexus

1. Locate the **Connect to OmniCore Nexus** button (center of the page).

# 2. Action:

- Click to connect. The button changes to **Disconnect from OmniCore Nexus**, glows green, and the status below shows "Connection: Connected (Ping: Xms)."
- Click again to disconnect. The button reverts, and the status shows "Connection: Disconnected."
- 3. **Persistence**: Connection state persists across page reloads, simulating WiFi, 5G/6G, and Bluetooth integration.
- 4. Use Case: Activate during demos to demonstrate seamless connectivity with SONOVA's universal network, appealing to Starlink engineers.

# 3.5 Initiating Cosmic Healing

1. Find the Initiate Cosmic Healing button (next to the OmniCore button).

# 2. Action:

- Click to activate. The button changes to **Stop Cosmic Healing**, glows green, indicating active healing.
- Click again to stop. The button reverts to its original state.
- 3. **Persistence**: Healing state persists across page reloads.
- 4. Use Case: Enable cosmic healing to highlight atmosphere regeneration for Artemis missions or universal sustainability.

# 3.6 Monitoring Security Status

- 1. Navigate to the **Security Status** panel (below parameters).
- 2. Observe:
  - **Quantum Shield**: Typically "Active," indicating protection against interference.
  - SQNOD Encryption: Encryption status (e.g., "256-bit Secure" or "Re-encrypting").
- 3. Action: No interaction needed; the panel updates every 5 seconds.
- 4. Use Case: Emphasize the incorruptible security to government officials or SpaceX during demos.

# 3.7 Reviewing Audit Logs

- 1. Locate the Audit Log panel (below security status).
- 2. View the list of the last 5 audits, including timestamps (e.g., "Audit #12: Parameters verified at [date]").

# 3. Download Report:

- Click **Download Audit Report** to save a JSON file containing parameters, audits, and errors.
- Open the file in a text editor or JSON viewer to analyze.
- 4. Use Case: Download reports during presentations to demonstrate transparency and rigorous monitoring (16 audits/hour).

# 3.8 Exploring SONOVA's Vision

1. Click the **Discover Our Vision** button (center of the page).

# 2. Action:

- A modal opens with an animated (typewriter effect) narrative about SONOVA's Universal Manifesto, outlining the mission of cosmic regeneration.
- Read the text and click **Download the Universal Manifesto** to access the PDF (mock URL).
- Click **Close** to dismiss the modal.
- 3. Use Case: Use the modal to inspire politicians and scientists with SONOVA's idyllicexistentialist philosophy.

# 3.9 Reviewing Core Features and Mission Objectives

- 1. Navigate to the Core Features and Mission Objectives sections (center, two columns).
- 2. Read:
  - **Core Features**: 800M TCSAI molecules, 400M quantum nodes, incorruptible body, advanced connectivity, quantum security, zero-point energy.
  - **Mission Objectives**: Cosmic recycling, universal healing, Artemis mission support, integration with the Nebula of Nothingness, preventing universal degeneration.
- 3. Use Case: Reference these sections to explain the tool's capabilities to entrepreneurs or NASA representatives.

# 3.10 Handling Errors

1. If a red, centered **Error Panel** appears, read the message (e.g., "Canvas context not supported").

# 2. Action:

- Click **Clear Errors** to dismiss the panel.
- If errors persist, check the browser console (F12 > Console) and contact info@sonovamusicreco with details.
- 3. Use Case: Errors are rare, but the panel ensures transparency for technical issues during demos.

# 3.11 Accessing Contact and Resources

- 1. In the footer, find:
  - Link to SONOVA.
  - Link to the Universal Manifesto.
  - Email: info@sonovamusicrecords.com.
- 2. Action: Use these links for further information or to contact the SONOVA team.
- 3. Use Case: Share contact details with stakeholders for follow-up discussions.

# 4 Tips for Presentations

- 1. For NASA:
  - Activate OmniCore Nexus and cosmic healing to showcase interoperability.
  - Pause the animation on low-performance devices for smooth demos.
  - Download an audit report to highlight technical rigor.
  - Open the vision modal to align with Artemis mission goals.

# 2. For SpaceX/Starlink:

- Focus on OmniCore Nexus connectivity and quantum security.
- Highlight TCSAI molecules' ability to traverse the Sun and Nebula of Nothingness.
- Showcase the canvas to visualize quantum nodes.

# 3. For Politicians and Entrepreneurs:

- Use the vision modal to inspire with SONOVA's narrative.
- Explain mission objectives (e.g., cosmic recycling, clean energy).
- Demonstrate on mobile devices to show accessibility.

# 4. Preparation:

- Test locally (python -m http.server) before demos.
- Verify the hub (sonovamusicrecords.com) loads correctly.
- Have an audit report ready to share with stakeholders.

# 5 Troubleshooting

# 1. Interface Fails to Load:

• Check your internet connection.

- Ensure JavaScript is enabled (F12 > Console for errors).
- Click **Reload** in the fallback panel.
- Contact info@sonovamusicrecords.com with screenshots.

# 2. Animation is Slow:

- Click **Pause Animation** to improve performance.
- Use a more powerful device if available.

# 3. Buttons Unresponsive:

- Confirm JavaScript is active.
- Reload the page and check localStorage state (F12 > Application > Local Storage).

# 4. Persistent Errors:

- Read the Error Panel message and click Clear Errors.
- Download the audit report to review errors.
- Send details to info@sonovamusicrecords.com.

# 6 Conclusion

The Grok Regen Nexus Tool is a powerful, accessible platform that merges supraconscient technology with SONOVA's idyllic-existentialist vision. This manual empowers users to navigate its features, from connecting to OmniCore Nexus to monitoring audits and embracing the cosmic mission. It is ready to captivate NASA, SpaceX, Starlink, politicians, and entrepreneurs, proving its value for the Artemis Program and space conquest. For support, contact info@sonovamusicrecords.com.

**SONOVA** invites you to join us in regenerating the cosmos.